# MATLAB download & installation instructions

- 1. Get the software from <u>http://sts.fullerton.edu/software/MatLab</u> by clicking on the **Get MATLAB Software** link. Login with your CSUF Portal username and password.
  - 2. If you don't have a MathWorks<sup>®</sup> account associated with your CSUF account, you will be asked to create one. If you already have an account you will be asked to login.
    - **3.** Download the software by clicking on the **Download Products**. You will need to select your operating system.
      - **4.** Install the software. Follow the installation steps. Check **Activate MATLAB** to complete the installation steps.

#### NEED MORE DETAILS? KEEP READING!

### 1 Get the software & authenticate with MathWorks®

| Steps                                                                                                    | Images                                                                                                    |
|----------------------------------------------------------------------------------------------------|----------------------------------------------------------------------------------------------------|
| Step One<br>Go to<br>http://sts.fullerton.edu/software<br>/MatLab and click on Get<br>MATLAB License link                                                                                                 | MATLAB       Software suite by MathWorks® is now available to actively enrolled students.         MATLAB is the high-level language and interactive environment used by millions of engineers and scientists worldwide.         It lets you explore and visualize ideas and collaborate across disciplines including signal and image processing, communications, control systems, and computational finance.         You can get a FREE personal license through the CSUF e-licensing store and download and install IBM SPSS your own computer. All personal licenses will expire on June 30th, 2017.         GET MATLAB LICENSE# |
| Step Two<br>Enter your CSUF Portal username<br>and password.<br>Click on Login.                                                                                                    | Login to MathWorks Edu Service Provider<br>Username<br>harry.potter<br>Password<br>Login<br>Students and applicants<br>Create campus account<br>Employees<br>Use your CSUF username and password<br>Alumni Portal: Sign in here<br>Need help signing in?                                                                                                    |
| Step Three                                                                                                    |                                                                                                    |
| If you don't have a MathWorks®<br>account associated with your<br>CSUF account, you will be asked<br>to create one.<br>If you already have an account<br>you will be asked to login.<br>Proceed to step 7 | To download MATLAB, a MathWorks Account is required.<br>MathWorks is pleased to provide a special license to you as a student of the California State University, Fullerton. This is a limited<br>license for the duration of your academic school year and is intended to be used only for course work and not for commercial<br>purposes.<br>Create a<br>MathWorks Account<br>Create                                                                                                    |

| Step Four – Create Account                                                                                   |                                                                                                    |
|----------------------------------------------------------------------------------------------------|----------------------------------------------------------------------------------------------------|
| Before you can download the<br>software you will need to create<br>a MathWorks® account.                     | Create a<br>MathWorks Account                                                                      |
| Click on <b>Create</b> .                                                                                     |                                                                                                    |
| Accounts created<br>using a non-campus<br>email address <u>will not</u><br>be eligible for the free license. | Create                                                                                             |
|                                                                                                    | To finish creating your profile, provide the following                                             |
|                                                                                                    | information for harry.potter@csu.fullerton.edu                                                     |
| Step Five – Create Account                                                                                   | Email Address harrry.potter@csu.fullerton.edu                                                      |
| Your CSUF email address, First &                                                                             | You will need to verify your email address                                                         |
| populated.                                                                                                   | First Name Harry                                                                                   |
|                                                                                                    | Last Name Potter                                                                                   |
| Enter a password of your choice.                                                                             |                                                                                                    |
| characters, with at least one                                                                                | User ID (Optional)                                                                                 |
| upper-case and one number.                                                                                   | Password                                                                                           |
| Click on <b>Create</b> .                                                                                     | Must be at least 8 characters, with at least one upper-case and one number                         |
| <b>Note</b> : Accounts created using a                                                                       | Password Confirmation                                                                              |
| non-campus email address <u>will</u>                                                                         | School / University California State University, Fullerton                                         |
| not be eligible for the free license.                                                                        | Create                                                                                             |
|                                                                                                    | We will not sell or rent your personal contact information.<br>See our privacy policy for details. |

| Step Six – Verify your Account            |                                                                                                    |
|-------------------------------------------|----------------------------------------------------------------------------------------------------|
|                                           | Titan Apps Q                                                                                                    |
| Verify your email address.                | Mail • C More •                                                                                                    |
| ,,,                                       | COMPOSE Service Verify Email Address - Thank you for registering with MathWorks! To complete the registration process, verify your email |
| Login to your campus email and            |                                                                                                    |
| look for the email sent from              | Verify Email Address D Inbox x                                                                                                    |
| MathWorks <sup>®</sup> .                  | service <service@mathworks.com></service@mathworks.com>                                                                                  |
|                                           |                                                                                                    |
| Open the email and click on the           | Thank you for registering with mathworks!                                                                                                |
| verity your email button.                 | To complete the registration process, vehicy your email address by clicking this link.                                                   |
| Note: You must complete this              | Verify your email                                                                                                    |
| step before proceeding                    | Sincerely,<br>MathWorks Customer Service Team                                                                                            |
| otherwise vour account will not           | Opt-out to remove this e-mail address from the MathWorks commercial mailing list.                                                        |
| ,<br>be properly associated with the      | Privacy policy.                                                                                                    |
| campus license.                           |                                                                                                    |
|                                           |                                                                                                    |
|                                           |                                                                                                    |
|                                           |                                                                                                    |
| Step Seven – Existing Account             |                                                                                                    |
| Users                                     | To download MATLAB, you need a MathWorks Account.                                                                                        |
|                                           |                                                                                                    |
| If you already have a                     |                                                                                                    |
| MathWorks <sup>®</sup> account associated | Log in to your existing MathWorks Account                                                                                                |
| with your CSUF email, you will be         |                                                                                                    |
| prompted to login with that               |                                                                                                    |
|                                           | Log In                                                                                                    |
| Click on <b>Log In</b> .                  |                                                                                                    |

| Step Eight – Existing Account         Users         Login with your CSUF email         address and the password you         used when you created your         MathWorks® account. | <br>Log in to your MathWorks Account                  |                                                                                                    |  |
|----------------------------------------------------------------------------------------------------|-------------------------------------------------------|----------------------------------------------------------------------------------------------------|--|
| Login with your CSUF email<br>address and the password you<br>used when you created your<br>MathWorks® account.                                                                    | harry.potter@csu.fullerton.edu                        | Step Eight – Existing Account<br>Users                                                                          |  |
|                                                                                                    | •••••••••••• Forgot your password?  Keep me logged in | Login with your CSUF email<br>address and the password you<br>used when you created your<br>MathWorks® account. |  |
| Click on Log In.                                                                                                    | Log In                                                | Click on <b>Log In</b> .                                                                                        |  |

## 2 Installing and Activating the Software

The instructions for this guide were done on a PC; however the installation screens will be the same for a Mac.

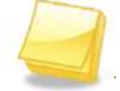

\*This process requires an internet connection.

| Steps                                                                                                    | Images                                                                   |
|----------------------------------------------------------------------------------------------------|--------------------------------------------------------------------------|
| Step One – New Accounts                                                                                                    |                                                                          |
| If you just created your account<br>by following the steps above,<br>once the account has been<br>created you will directed to the<br>download page. | Download R2017a<br>₹ R2017a                                              |
| Click on <b>R2017a</b> and then proceed to step 3                                                                                                    |                                                                          |
| If you are an existing user, proceed to step 2.                                                                                                    |                                                                          |
| Step Two<br>If you logged in with your<br>existing MathWorks® account,<br>you will see your account<br>screen.                                       | My Software                                                              |
| To download the software click<br>on the download icon under<br>the My Software section.                                                             | LicenseLabelOptionUse898604StudentTotal HeadcountAcademicTotal Headcount |
| You will be re-directed<br>Downloads page.                                                                                                    |                                                                          |
| Click on <b>R2017a</b> and then proceed to step 3                                                                                                    |                                                                          |

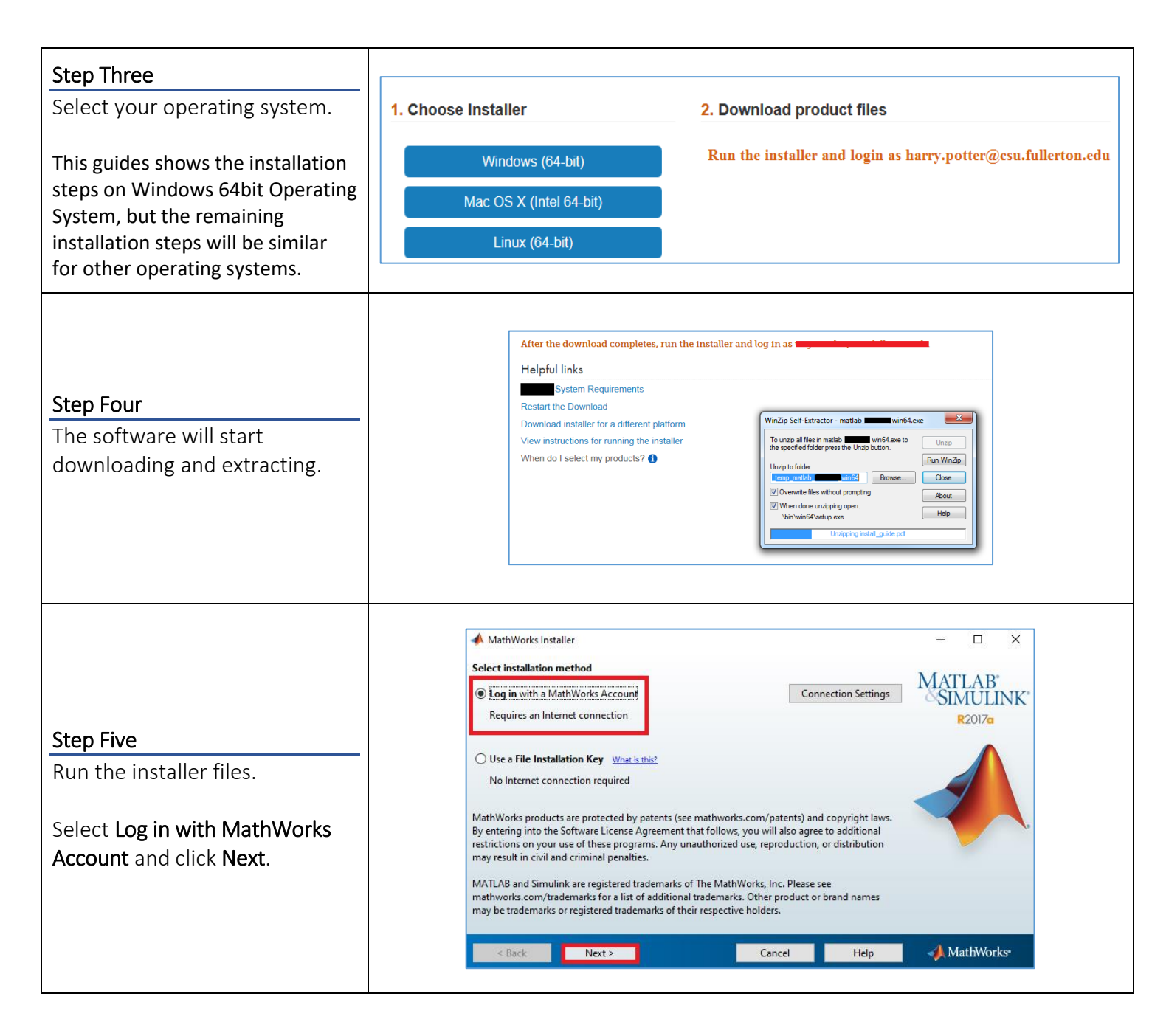

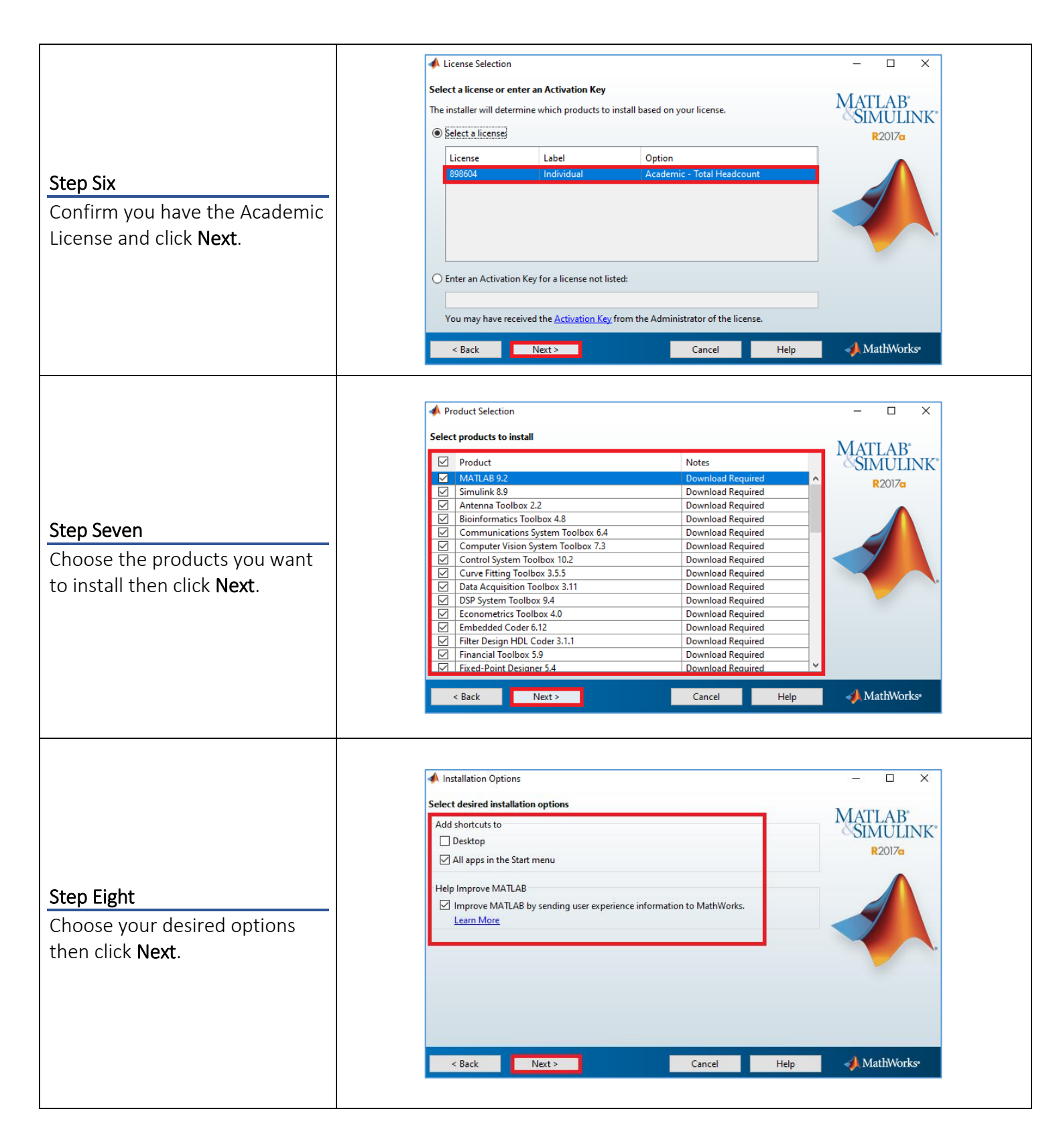

| <u>Step Nine</u><br>Click <b>Install</b> .                                                                                                    | Confirmation - Confirmation - Confirmation - Confirmation - Confirmation - Confirmation - Confirmation Confirmation Confi |  |
|----------------------------------------------------------------------------------------------------|----------------------------------------------------------------------------------------------------|--|
|                                                                                                    | Cancel Help MathWorks*                                                                                                    |  |
| Step Ten<br>Your software will be<br>downloading and installing. This<br>process may take a while<br>depending on the products<br>you've chosen and your<br>internet speed. | O% Complete                                                                                                    |  |
| Step Eleven<br>Your software may require<br>additional configuration steps<br>based on the products you've<br>chosen.<br>Click Next.                                        | Product Configuration Notes          Vour installation may require additional configuration steps.         1. The following products require a supported compiler:         Simulink Coder 8.12         Simulink Real-Time 6.6         MATLAB Coder 3.3         2. MATLAB Compiler 5DK 6.3.1 requires a supported compiler for creation of Excel add-ins         3. MATLAB Compiler SDK 6.3.1 requires the following:         • .NET framework for creation of .NET assemblies and deployable archives with Excel integration         • a supported compiler for creation of ZOM components, C and C++ Shared libraries         • a Java JDK for creation of Java packages                                                                                                    |  |

|                                                                                                    | Installation Complete Installation is complete. MATLAB MATLAB Note: You will not be able to use MATLAB until you activate the software P2017                                                                                                    |  |
|----------------------------------------------------------------------------------------------------|----------------------------------------------------------------------------------------------------|--|
| Step Twelve<br>Make sure to check Activate<br>MATLAB. Then click Next.                                                                                            |                                                                                                    |  |
|                                                                                                    | See the <u>Help</u> to learn more about activation.                                                                                                    |  |
|                                                                                                    | MathWorks Software Activation  -                                                                                                    |  |
| Step Thirteen<br>Click Next.                                                                                                    |                                                                                                    |  |
|                                                                                                    | < <u>Back</u> Next> Cancel <u>H</u> elp ✓MathWorks•                                                                                                    |  |
| Step Fourteen<br>Verify your username.                                                                                                    | Vuser Name – – ×<br>Provide user name<br>Only one person can use this license. Specify the Licensed End User.<br>Windows User Name: harry.potter harry.potter Review Control Review Control Revi |  |
| <b>Note</b> : This is the username for<br>your Windows / Mac computer.<br>Do not change this to another<br>username that is not the<br>username on your computer. |                                                                                                    |  |
| Click <b>Next</b> .                                                                                                    | < Back Next > Cancel Help MathWorks•                                                                                                    |  |

| Step Fifteen<br>Confirm your License Number<br>(it should always be 898604),<br>your CSUF e-mail address, and<br>your User Name.<br>Click Confirm. | Confirmation                                                          |
|----------------------------------------------------------------------------------------------------|-----------------------------------------------------------------------|
|                                                                                                    | < <u>B</u> ack Confirm > Cancel <u>H</u> elp                          |
| Step Sixteen<br>Your software will now be<br>activated.<br>Click Finished.                                                                         | Activation Complete ×<br>Activation is complete.<br>Activation R2017a |
|                                                                                                    | Finish 🥠 MathWorks•                                                   |

#### Need More Help?

Visit the Student Genius Center located on the first floor of Pollak Library North. View their website for their hours: <u>http://sts.fullerton.edu/sgc</u>.

CALIFORNIA STATE UNIVERSITY FULLERTON INFORMATION TECHNOLOGY Contact the Student IT Help Desk at 657-278-8888 or <u>StudentITHelpDesk@fullerton.edu</u>.

For Technical Support please contact MathWorks<sup>®</sup>: Days: Monday-Friday Hours: 08:30am - 8:00pm EST Telephone: 508-647-7000, press 2 License#: 898604 Institution: California State University, Fullerton